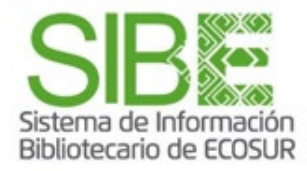

## Cómo localizar las citas a mis publicaciones desde Publish or Perish

## Con datos de Google Académico

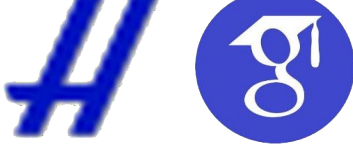

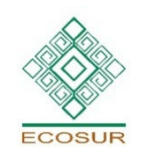

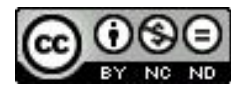

Esta obra está bajo la Licencia Creative Commons Atribución-NoComercial-SinDerivadas 4.0 Internacional

**PROGRAMA COMPETENCIAS INFORMATIVAS** 

ÍNDICE

¿Qué es Publish or Perish? Instalación e inicio Menú principal **Búsqueda por Autor Resultados Refinar resultados** Guardar resultados en formato Word <u>Guardar lista de registro y citas en formato Excel</u> <u>Otras funciones</u> Fuentes consultadas Directorio de ayuda

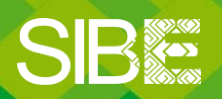

Sistema de Información Bibliotecario de ECOSUR

## ¿QUÉ ES PUBLISH OR PERISH?

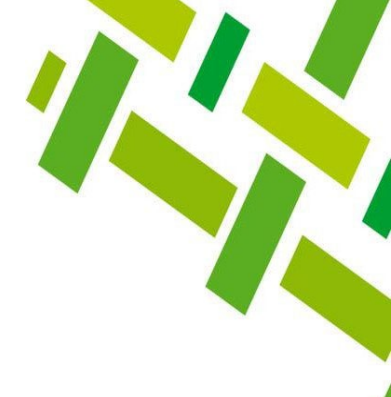

Es un programa libre que recupera citas académicas de varias bases de datos. En esta guía nos enfocaremos en la base Google Académico.

Los resultados se visualizan en pantalla o pueden ser exportados a documentos en Word o Excel, en el estilo de cita requerido, o en formatos para gestores bibliográficos.

Fue creado en **1999** por **Anne-Wil Harzing**, profesora de la Universidad de Middlesex, Londres.

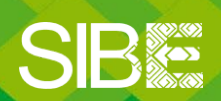

Sistema de Información Bibliotecario de ECOSUR

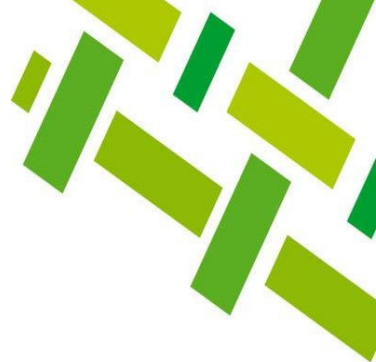

## Ventajas

La principal utilidad del programa es que permite obtener reportes de citas de quienes NO TIENEN PERFIL en Google Académico (GA) y también para quienes cuentan con perfil en GA pero NO ESTÉ ACTUALIZADO, ya que Publish or Perish se sincroniza con GA para obtener la información.

## Limitantes

- Las funciones de búsqueda son básicas
- Solo permite realizar algunas búsquedas por sesión (problema de Google). Luego, es necesario cerrar el navegador, esperar unas horas y volver a ingresar
- Requiere trabajo manual para depurar o completar la información de algunas referencias (problema de Google)

SIB

Sistema de Información Bibliotecario de ECOSUR

## INSTALACIÓN

#### Ingresar a la página: https://harzing.com/resources/publish-or- perish

Descargar el archivo de acuerdo al sistema operativo que corresponda a tu equipo: Windows, macOS o Linux.

Instalar el archivo.

Al finalizar la instalación no aparece ningún aviso y tampoco se crea un botón de inicio rápido en el escritorio, así que para abrir el programa escribimos la palabra **Publish or Perish** en la barra de búsqueda de la PC y aparecerá la opción para ingresar.

| Mejor coincidencia                  |   |                                   |
|-------------------------------------|---|-----------------------------------|
| # Publish or Perish 8<br>Aplicación |   | #                                 |
| Aplicaciones                        |   | Dublish as Davish O               |
| Publisher 2                         | > | Publish or Perish 8<br>Aplicación |
| Buscar en Internet                  |   |                                   |
| ✓ publis - Ver resultados web       | > | 🖾 Abrir                           |
| Documentos (1+)                     |   | 🗟 Ejecutar como administrador     |
|                                     |   | D Abrir ubicación del archivo     |
|                                     |   | -🏳 Anclar a Inicio                |
|                                     |   | -🏳 Anclar a la barra de tareas    |
|                                     |   | 🗓 Desinstalar                     |
|                                     |   |                                   |
|                                     |   |                                   |
|                                     |   |                                   |
|                                     |   |                                   |
|                                     |   |                                   |
|                                     | _ |                                   |
|                                     | 1 | o 🛱 💶 💶 🧿 🥵                       |

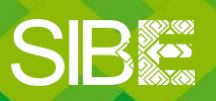

Sistema de Información Bibliotecario de ECOSUR

## **MENÚ PRINCIPAL**

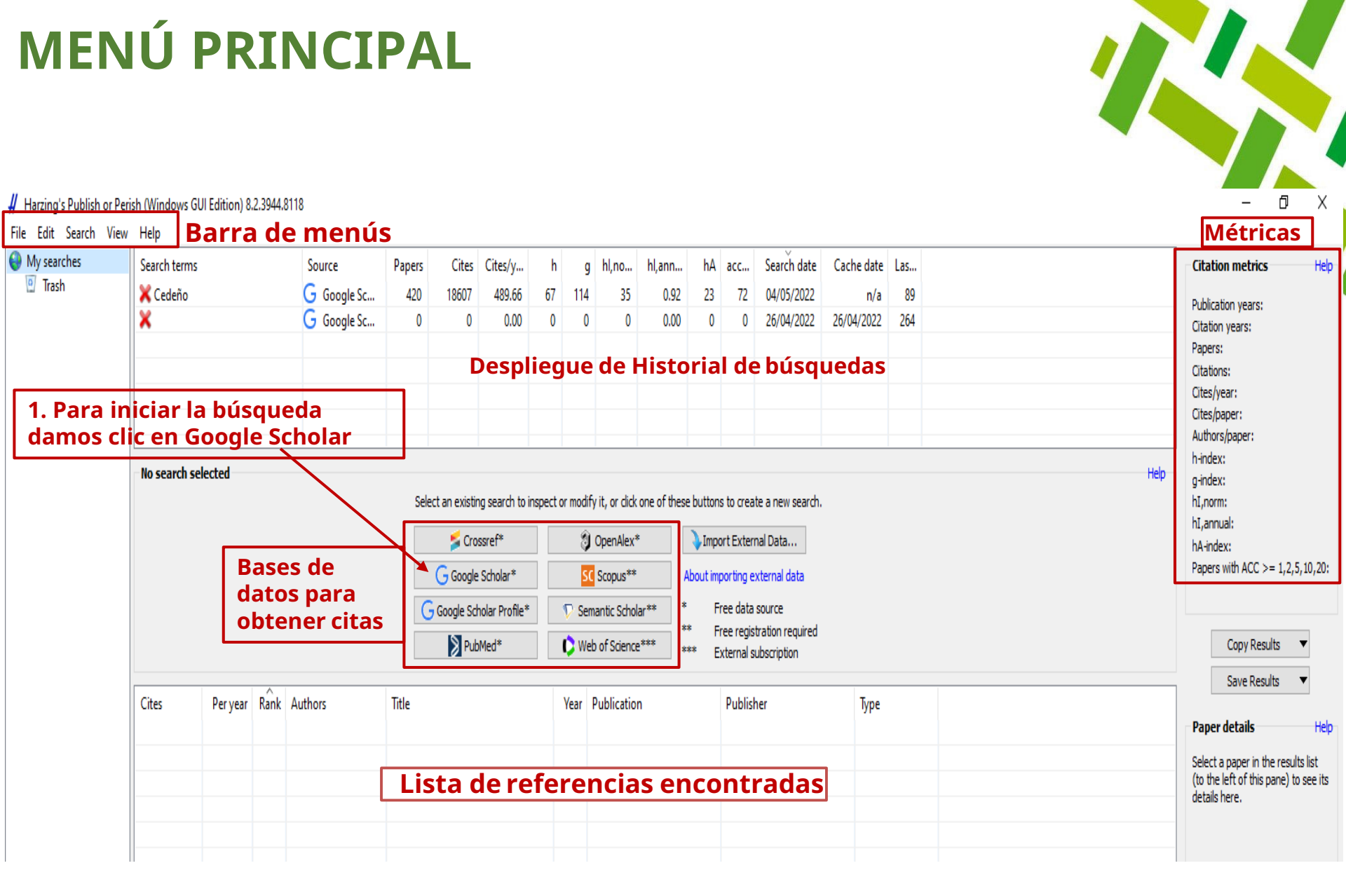

Sistema de Información Bibliotecario de ECOSUR Sistema de Información

## **BÚSQUEDA POR AUTOR**

1.En este ejemplo buscaremos la producción científica de JoséRogelio Cedeño Vázquez

- 2. Anotaremos todas las variantes posibles del autor utilizando el operadorOR.
- 3. Luego presionamos la tecla "Enter" o damos clic en el botón "Search".
- 4. Después de unos instantes podremos ver los resultados.

| Search terms                                               |                 | Source            | Papers                   | Cites                             | Cites/y                               | h                              | g                          | hl,no                               | hl,ann                          | hA                        | acc                        | Search date                                 | Cache date                     | Las                 |                  |              |              |                                               | Cit                                        | ation metrics                                                                              | Help                                   |
|------------------------------------------------------------|-----------------|-------------------|--------------------------|-----------------------------------|---------------------------------------|--------------------------------|----------------------------|-------------------------------------|---------------------------------|---------------------------|----------------------------|---------------------------------------------|--------------------------------|---------------------|------------------|--------------|--------------|-----------------------------------------------|--------------------------------------------|--------------------------------------------------------------------------------------------|----------------------------------------|
| ?                                                          |                 | G Google Sc       | 0                        | 0                                 | 0.00                                  | 0                              | 0                          | 0                                   | 0.00                            | 0                         | 0                          | 04/05/2022                                  | n/a                            | 0                   |                  |              |              |                                               | Pub<br>Cita<br>Pap<br>Cita<br>Cita<br>Cita | lication years:<br>ation years:<br>ers:<br>ations:<br>es/year:<br>es/paper:<br>bors/paper: | 0-0<br>0 (0-0)<br>0<br>0.00<br>0.00    |
| Coogle Scholar s                                           | earch           |                   |                          |                                   |                                       |                                |                            |                                     |                                 |                           |                            |                                             |                                |                     |                  |              |              | 3                                             | h-in                                       | idex:                                                                                      | 0                                      |
| Authors:<br>Publication name:<br>Title words:<br>Keywords: | Cedeño Vázquez  | OR Cedeno Vázquez | 2                        |                                   |                                       |                                |                            |                                     |                                 |                           |                            |                                             |                                |                     | Years<br>ISSN:   | : 0          | - 0          | Search<br>Search Direc<br>Clear All<br>Revert | g-in<br>hI,r<br>hI,z<br>thA∔<br>Pap        | idex:<br>norm:<br>index:<br>ers with ACC >= :<br>0,0,0,0,0                                 | 0<br>0.00<br>0<br>1,2,5,10,20:<br>)    |
| Maximum number of                                          | fresults: 1000  | ✓ Include:        | Se                       | sugie                             | re ha                                 | cer                            | oru                        | ebas                                | con l                           | as o                      | dife                       | rentes v                                    | variante                       | es d                | e su no          | mbi          | re. A        | veces es                                      |                                            | Copy Results                                                                               | •                                      |
| Cites Pe                                                   | er year Rank Au | uthors            | rec<br>ape<br>efe<br>Fin | omer<br>ellido:<br>ctivas<br>alme | ndable<br>s. En a<br>s, por<br>nte ut | e uti<br>algu<br>ejer<br>ilice | liza<br>nos<br>npl<br>la ( | r el r<br>s caso<br>o: "Co<br>estra | iomb<br>os se<br>edeño<br>tegia | re y<br>pue<br>o Vá<br>qu | ap<br>eder<br>izqu<br>e cc | ellidos y<br>n utiliza<br>Jez".<br>onsidere | y en otr<br>r comil<br>e más a | as c<br>las<br>cert | para bi<br>cada. | es ú<br>úsqu | ueda         | imente lo<br>s más                            | S                                          | per details<br>per details<br>ect a paper in the r<br>the left of this par<br>ails here.   | Help<br>results list<br>ie) to see its |
|                                                            |                 |                   |                          |                                   |                                       |                                |                            |                                     |                                 |                           |                            |                                             |                                |                     |                  |              |              |                                               |                                            |                                                                                            |                                        |
| S                                                          | SIB             | Sist              | ema<br>liote             | de I<br>cario                     | nforr<br>de E                         | nac<br>COS                     | ión<br>UR                  |                                     |                                 |                           |                            |                                             | de                             | ACC                 | S<br>ESO a       | om<br>la I   | os ti<br>NFO | u punto<br>RMACIÓ                             | N cie                                      | ntífica                                                                                    |                                        |

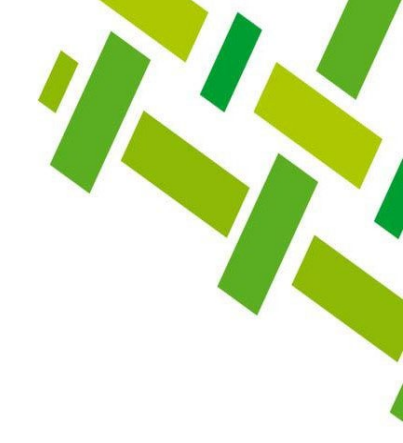

## **RESULTADOS**

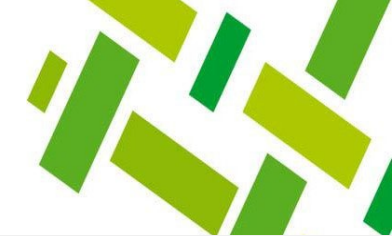

| Search terms    |                               |          | Source               | Papers      | Cites                     | Cites/y                      | h                        | g hl,n         | o hl,ann                   | hA                   | acc       | Search date    | Cache date | Las |                             | Citation metrics Help                                                                                                    |
|-----------------|-------------------------------|----------|----------------------|-------------|---------------------------|------------------------------|--------------------------|----------------|----------------------------|----------------------|-----------|----------------|------------|-----|-----------------------------|----------------------------------------------------------------------------------------------------|
| 🗸 Cedeño Vá     | Cedeño Vázquez OR Cedeno Vá ( |          | á Ġ Google Sc        | 107         | 1647                      | 61.00                        | 14                       | 39             | 8 0.3                      | 0 5                  | 2         | 04/05/2022     | 04/05/2022 | 0   | Métricas                    | Publication years:         1995-2022           Citation years:         27 (1995-2022)           Papers:         107           Citations:         1647 |
| - Google Schol  | ar search                     |          |                      | A<br>d<br>f | l darle<br>ocum<br>Je puł | e doble<br>ento s<br>olicado | e clic<br>e pu<br>p. Est | al tí<br>ede i | ulo d<br>r al si<br>ede si | el<br>tio d<br>er út | ond<br>il | e              |            |     | Hain                        | Cites/year:         61.00           Cites/paper:         15.39           Authors/paper:         3.43           h-index:         14                    |
| Authors:        | Ceder                         | ño Vázqu | ez OR Cedeno Vázquez | cı          | Jando                     | o tener                      | nos                      | duda           | de si                      | eltra                | abaj      | o es           |            |     | Years: 0 - 0 Search         | g-index: 39<br>hI,norm: 8                                                                                                    |
| Publication nam | ne:                           | -        |                      | re          | ealme                     | nte de                       | el aut                   | or q           | ue est                     | amo                  | S         |                |            |     | ISSN: Search Direct         | hI,annual: 0.30<br>hA-index: 5                                                                                                    |
| Title words:    |                               |          |                      | b           | uscan                     | ido.                         |                          |                |                            |                      |           |                |            |     | Clear All                   | Papers with ACC >= 1,2,5,10,20:                                                                                                    |
| Keywords:       |                               |          |                      |             |                           |                              |                          |                |                            |                      |           |                |            |     | Revert                      | 35,20,5,2,1                                                                                                    |
| Maximum numb    | per of results:               | 100      | 00 v Include:        |             | TION re                   | ✓ Patents                    | 3                        |                |                            |                      |           |                |            |     | New 🔻                       | Copy Results 🔻                                                                                                    |
| Cites           | Per year                      | Rank     | Authors              | Title       |                           | /                            | Yea                      | r Public       | ation                      |                      | Publis    | her            | Туре       |     | •                           | Save Results                                                                                                    |
| ☑ <b>h</b> 862  | 95.78                         | 1        | , F Castro, A Cat    | The con     | servation st              | atus of the w                | o 201                    | Biolog         | ical                       |                      | Elsevie   | er             |            |     |                             | Paper details Help                                                                                                    |
| 🗹 h 81          | 5.79                          | 2        | JR Cedeño-Vázque     | Hybridia    | zation betwe              | een Crocodyl                 | u 200                    | 3 Zoo          | ogy Part A                 |                      | Wiley     | Online Library |            |     |                             | Select a paper in the results list                                                                                                    |
| 🗹 h 73          | 5.21                          | 3        | D Rodriguez, JR C    | Hybridia    | zation betwe              | een Crocodyl                 | u 200                    | 3 Zoo          | ogy Part A                 |                      | Wiley     | Online Library |            | Г   |                             | is pane) to see its                                                                                                    |
| 🗹 h 70          | 4.38                          | 4        | JR Cedeño-Vázque     | Populat     | ion status a              | nd distributio               | 200                      | i Herpet       | ological Nat               | ural                 | resear    | chgate.net     | PDF        |     | En caso de ser necesaria un | ld                                                                                                    |
| 🗹 h 65          | 4.64                          | 5        | , JR Cedeño-Váz      | Genetic     | characteriza              | ation of capti               | v 200                    | 3 Zoo          | ogy Part A                 |                      | Wiley     | Online Library |            |     | nueva busqueda, damos cl    | ic en                                                                                                    |
| 🗹 <b>h</b> 24   | 12.00                         | 6        | RA Carbajal-Márq     | Accessi     | ng cryptic d              | iversity in Ne               | o 202                    | ) Zoota        | a                          |                      | resear    | chgate.net     | PDF        |     | la punta de flecha del boté | bn 🛛                                                                                                    |
| ☑ h 29          | 4.14                          | 7        | , T Álvarez-Legor    | Metals a    | and metallo               | thioneins in N               | M 201                    | i Archiv       | es of                      |                      | Spring    | er             |            | 4   | "New" y seleccionamos la l  | base                                                                                                    |
| 🗹 <b>h</b> 34   | 3.40                          | 8        | , JG Pérez-Juárez    | Oral and    | d cloacal mi              | croflora of wi               | il 2012                  | 2 Diseas       | es of Aquatio              |                      | int-res   | .com           |            |     | Google Scholar Search v     |                                                                                                    |
| 🗹 h 23          | 4.60                          | 9        | J Pérez-Flores, P C  | Evidenc     | e for wild cr             | rocodiles as a               | r 201                    | 7 EcoHe        | alth                       |                      | Spring    | er             |            |     | anarecerá de nuevo el me    | nú de                                                                                                    |
| 10              | 5.00                          | 10       | RA Carbaial-Máro     | Diet and    | l feeding ea              | aloav of Crot                | 2020                     | South          | American Io                | urnal                | RinOn     | P              |            |     | búsqueda                    |                                                                                                    |

SIB

Sistema de Información Bibliotecario de ECOSUR

## **REFINAR RESULTADOS**

En caso de que haya documentos que no son del autor, los podemos quitar desmarcando los cuadros.

Las métricas se actualizarán automáticamente

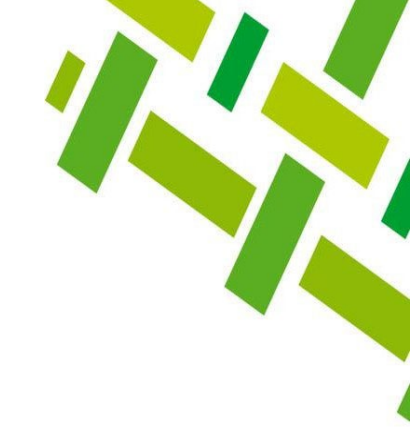

| Cites          | Per year | Rank | Authors             | Title                               |      | Publication             | Publisher              | Туре |
|----------------|----------|------|---------------------|-------------------------------------|------|-------------------------|------------------------|------|
| 🗹 <b>h</b> 862 | 95.78    | 1    | , F Castro, A Cat   | The conservation status of the wo   | 2013 | Biological              | Elsevier               |      |
| 🗹 h 81         | 5.79     | 2    | JR Cedeño-Vázque    | Hybridization between Crocodylu     | 2008 | Zoology Part A          | Wiley Online Library   |      |
| 🗹 h 73         | 5.21     | 3    | D Rodriguez, JR C   | Hybridization between Crocodylu     | 2008 | Zoology Part A          | Wiley Online Library   |      |
| 🗹 h 70         | 4.38     | 4    | JR Cedeño-Vázque    | Population status and distributio   | 2006 | Herpetological Natural  | researchgate.net       | PDF  |
| 🗹 h 65         | 4.64     | 5    | , JR Cedeño-Váz     | Genetic characterization of captiv  | 2008 | Zoology Part A          | Wiley Online Library   |      |
| 🗹 h 24         | 12.00    | 6    | RA Carbajal-Márq    | Accessing cryptic diversity in Neo  | 2020 | Zootaxa                 | researchgate.net       | PDF  |
| 🗹 h 29         | 4.14     | 7    | , T Álvarez-Legor   | Metals and metallothioneins in M    | 2015 | Archives of             | Springer               |      |
| 🗹 <b>h</b> 34  | 3.40     | 8    | , JG Pérez-Juárez   | Oral and cloacal microflora of wil  | 2012 | Diseases of Aquatic     | int-res.com            |      |
| 🗹 h 23         | 4.60     | 9    | J Pérez-Flores, P C | Evidence for wild crocodiles as a r | 2017 | EcoHealth               | Springer               |      |
| 10             | 5.00     | 10   | RA Carbajal-Márq    | Diet and feeding ecology of Crot    | 2020 | South American Journal  | BioOne                 |      |
| 🗹 h 18         | 2.25     | 11   | JR Cedeño-Vázque    | First record of the invasive green  | 2014 | Revista mexicana de     | scielo.org.mx          | HTML |
| 10             | 2.50     | 12   | , T Alvarez-Legor   | Mercury and metallothioneins in     | 2018 | Chemosphere             | Elsevier               |      |
| 7              | 2.33     | 13   | , JR Cedeño Vázq    | New prey items in the diet of sna   | 2019 | Cuadernos de            | sedici.unlp.edu.ar     |      |
| 12             | 2.00     | 14   | , J Pérez-Flores, J | Occurrence of Amblyomma dissi       | 2016 | Diseases of aquatic     | int-res.com            |      |
| 10             | 2.00     | 15   | , SG Platt, TR Rai  | Morphological diversity of the A    | 2017 | Zoomorphology           | Springer               |      |
| 11             | 1.83     | 16   | G Köhler, JR Cede   | The Chetumal Snake Census: gen      | 2016 | Leptodeira              | mesoamericanherpetolog | PDF  |
| 🗹 <b>h</b> 14  | 2.33     | 17   | G Köhler, JR Cede   | The Chetumal Snake Census: gen      | 2016 |                         | mesoamericanherpetolog | PDF  |
| ✓ 1            | 0.50     | 18   | FM Cassola, Y He    | Temperament and sexual behavio      | 2020 | Plos one                | journals.plos.org      | HTML |
| 7              | 2.33     | 19   | , P Díaz-Jaimes, J  | Genetic structure, origin, and con  | 2019 | Aquatic                 | Wiley Online Library   |      |
| 0              | 0.00     | 20   | , JJ Ayala-Rodríg   | Natural History and Morphology      | 2022 | Diversity               | mdpi.com               |      |
| <b>⊠</b> 3     | 1.50     | 21   | , A Oceguera-Fi     | Record of Haementeria acuecuey      | 2020 | Comparative             | BioOne                 |      |
| 9              | 1.29     | 22   | P Charruau, JR Ce   | Amphibians and reptiles             | 2015 | and conservation of the | Springer               |      |

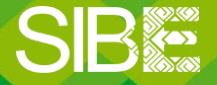

Sistema de Información Bibliotecario de ECOSUR

### **GUARDAR RESULTADOS EN FORMATO WORD**

Si los resultados son correctos y queremos obtener un informe detallado de las métricas, podemos generarlo en formato Word:

- 1. Dar clic en el botón Save Results
- 2. Seleccionamos Search Report (extended)

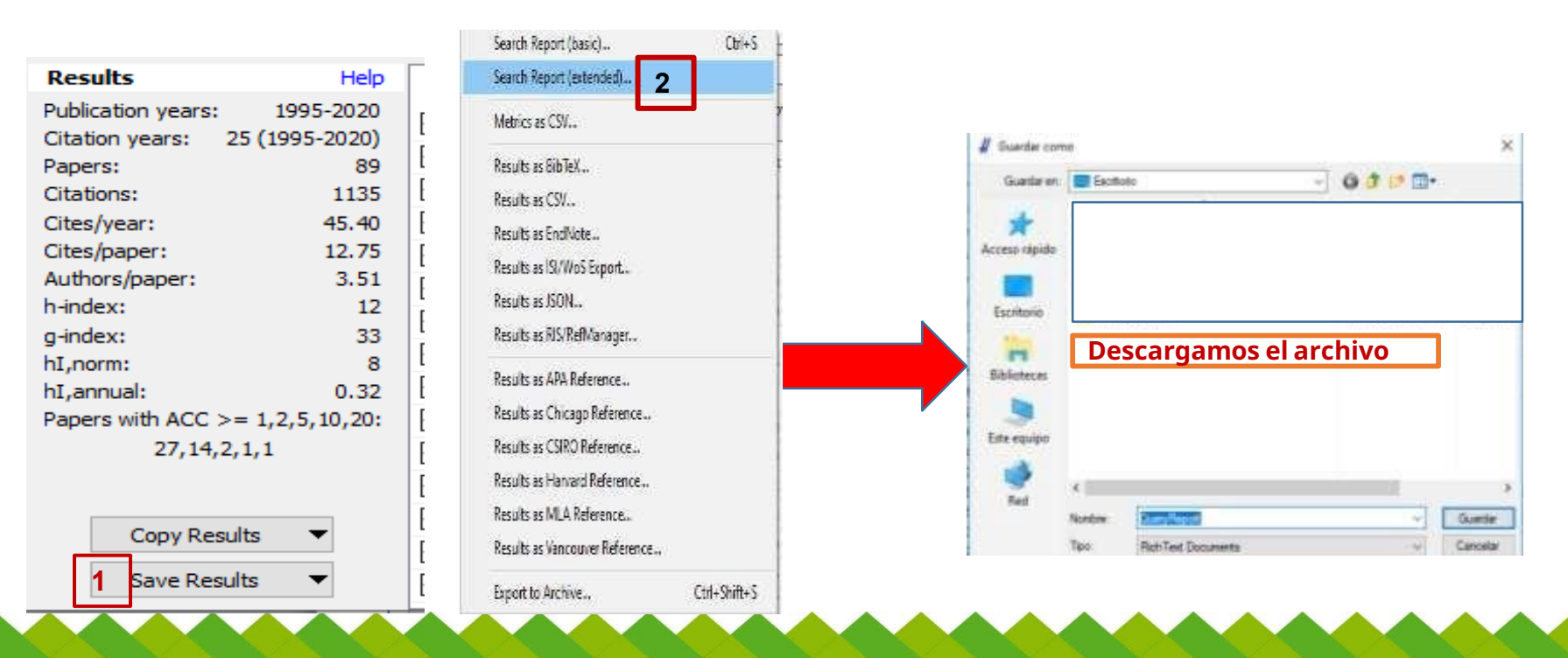

SIB

Sistema de Información Bibliotecario de ECOSUR

Buscamos y abrimos el archivo para poder ver el informe de resultados y hacerle las modificaciones que sean necesarias. En cada referencia se muestra el número de veces que hasido citada.

# 

#### Cedeño Vázquez OR Cedeno Vázquez

Publish or Perish 7.21.2812.7445 (extended report) Windows (x86) edition, running on Windows 10.0.18363 (x86)

#### Search terms

Authors: Cedeño Vázquez OR Cedeno Vázquez Years: all

#### Data retrieval

Data source: Google Scholar Search date: 2020-06-0915:18:59-0500 Cache date: 2020-06-0915:18:59-0500 Search result: [0] No error

Important: This data source provides only abbreviated data. Any ellipses (... marks) shown in this report originate from the data source; they are NOT caused by subsequent processing in Publish or Perish.

#### Metrics

Reference date: 2020-06-0915:18:59-0500 Publication years: 1995-2020 Citation years: 25 (1995-2020) Papers: 89 Citations: 1135 Citations/year: 45.40 (acc1=27, acc2=14, acc5=2, acc10=1, acc20=1) Citations/paper: 12.75 Authors/paper: 3.51/3.0/3 (mean/median/mode) Age-weighted citation rate: 151.01 (sqrt=12.29), 38.40/author Hirsch h-index: 12 (a=7.88, m=0.48, 981 cites=86.4% coverage) Egghe g-index: 33 (g/h=2.75, 1100 cites=96.9% coverage) PoP hI,norm: 8 PoP hI,annual: 0.32

#### Results

Accessing cryptic diversity in neotropical rattlesnakes (Serpentes: Viperidae: Crotalus) with the description of two new species RA Carbajal-Márquez, JR Cedeño-Vázquez, ... (2020) Zootaxa, researchgate.net, cited by 2 (2.00 per year)

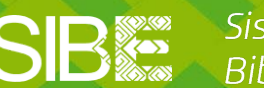

Sistema de Información Bibliotecario de ECOSUR Diet and feeding ecology of Crotalus tzabcan (Serpentes: Viperidae) RA Carbajal-Márquez, JR Cedeño-Vázquez, ... (2020) South American Journal ..., BioOne, cited by 1 (1.00 per year)

The Tzabcan rattlesnake (Crotalus tzabcan) is endemic to the Yucatán Peninsulaand is part of the C. durissus complex. Although relatively widespread, it is rather an uncommon species; therefore, little is known about its natural history. Herein, we describe the diet of C...

Habitat use and microhabitat selection of two lizard species with different niche requirements in a resource availability gradient

JV Horta-Vega, JR Cedeño-Vázquez, ... (2020) ... on Neotropical Fauna ..., Taylor & Francis

Human alteration toward environment modifies the spatial distribution of available resources that influences habitat selection in animals. Thus, it is necessary to identify the resources that determine species occurrence in modified landscapes to provide the basis for future ...

Record of Haementeria acuecueyetzin (Oceguera-Figueroa, 2008) in Morelet's Crocodiles from Quintana Roo, Mexico A Oceguera-Figueroa, JR Cedeño-Vázquez... (2020)

Comparative ..., BioOne

Herein, we present the first Mexican record of Morelet's crocodile, Crocodylus moreletii, as a host for the proboscis-bearing leech, Haementeria acuecueyet in. From November 2004 to October 2017, we captured 111 crocodiles during spotlight surveys in lagoons of the ...

Dieta de la rana de invernadero Eleutherodactylus planirostris (Amphibia: Eleutherodactylidae) en la península de Yucatán, México D González-Solís, JR Cedeño-Vázquez, ... (2020) Revista Mexicana de ..., researchgate.net

Se analizaron los contenidos estomacales de 209 individuos de la rana de invernadero Eleutherodactylus planirostris provenientes de 3 sitios de la península de Yucatán, México, donde ésta es una especie invasora. La dieta estuvo dominada numéricamente por ...

Genetic structure, origin, and connectivity between nesting and foraging areas of hawksbill turtles of the Yucatan Peninsula: A study for conservation and management P Díaz-Jaimes, JR Cedeño-Vázquez, ... (2019)

#### **GUARDAR LISTA DE REGISTRO Y CITAS EN FORMATO EXCEL**

Damos clic en el botón *Save Results* Seleccionamos opción *Results as CSV...*

| Results            | Help            |
|--------------------|-----------------|
| Publication years: | 1995-2020       |
| Citation years:    | 25 (1995-2020)  |
| Papers:            | 89              |
| Citations:         | 1135            |
| Cites/year:        | 45.40           |
| Cites/paper:       | 12.75           |
| Authors/paper:     | 3.51            |
| h-index:           | 12              |
| g-index:           | 33              |
| hI,norm:           | 8               |
| hI,annual:         | 0.32            |
| Papers with ACC    | >= 1,2,5,10,20: |
| 27,14,             | 2,1,1           |
|                    | 1               |
| Come Day           |                 |
| Copy Res           | suits 🔻         |
| 1 Save Res         | sults 🔻         |

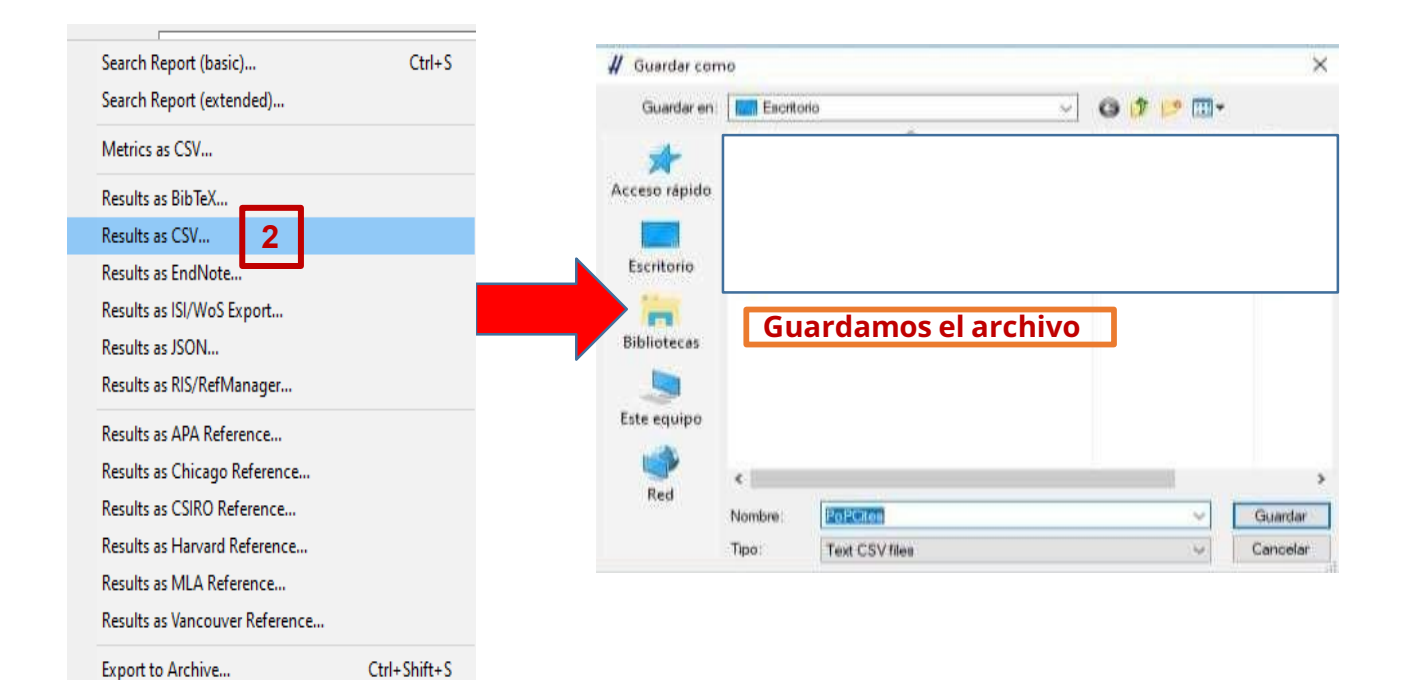

SIB

Sistema de Información Bibliotecario de ECOSUR

Abrimos el archivo para ver el informe de resultados y hacerle las modificaciones que sean necesarias.

La utilidad de este archivo es que podemos ir al artículo o a las citas a través de las ligas que se encuentran en las columnas *ArticleURL* y *CitesURL*. Esto permite verificar que efectivamente es la publicación correcta y los trabajos que

Esto permite verificar que efectivamente es la publicación correcta y los trabajos que lo han citado.

| _  | B             | C                   | D    | E             | F             | G             | H              | 1      | J           | ĸ        |   |
|----|---------------|---------------------|------|---------------|---------------|---------------|----------------|--------|-------------|----------|---|
|    | Authors       | Title               | Year | Source        | Publisher     | ArticleURL    | CitesURL       | GSRank | QueryDate   | Туре     | 1 |
| 2  | RA Carbajal-  | Accessing cry       | 2020 | Zootaxa       | researchgate  | https://www   | https://scho   | 26     | *******     | PDF      |   |
| 1  | RA Carbajal-  | Diet and fee        | 2020 | South Ameri   | BioOne        | https://bioo  | https://scho   | 32     | *********** |          |   |
| 0  | , JV Horta-   | Habitat use a       | 2020 | on Neotro     | Taylor & Fran | https://www   | v.tandfonline  | 48     | *****       |          |   |
| 0  | , A Ocegue    | <b>Record of Ha</b> | 2020 | Comparative   | BioOne        | https://bioo  | ne.org/journ   | 49     | **********  |          |   |
| 0  | , D Gonzále   | Dieta de la ri      | 2020 | Revista Mexi  | researchgate  | https://www   | v.researchgat  | 70     | ********    | PDF      |   |
| 2  | , P Díaz-Jali | Genetic strui       | 2019 | Aquatic       | Wiley Online  | https://onlin | https://scho   | 31     | ********    |          |   |
| 0  | B Jacobson, . | The effect of       | 2019 | Herpetologic  | herpconbio.   | http://www    | herpconbio.    | 47     | *********** | PDF      |   |
| 0  | , PE Nahua    | Description (       | 2019 | ZooKeys       | ncbi.nlm.nih  | https://www   | v.ncbi.nlm.nil | 51     | *********   | HTML     |   |
| 0  | JAO Medina,   | First record c      | 2019 | Herpetology   | biotaxa.org   | https://www   | v.biotaxa.org  | 60     | ********    | PDF      |   |
| 0  | , JR Cedeño   | New prey ite        | 2019 | Cuadernos d   | ppct.caicyt.g | http://ppct.c | aicyt.gov.ar/  | 69     | **********  |          |   |
| 5  | , T Alvarez-  | Mercury and         | 2018 | Chemospher    | Elsevier      | https://www   | https://scho   | 18     | ********    |          |   |
| 2  | , D Gonzále   | Endoparasite        | 2018 | Journal of pa | Springer      | https://link. | https://scho   | 33     | *********** | HTML     |   |
| 0  | RA Carbajal-  | The Defensiv        | 2018 | Herpetology   | biotaxa.org   | https://www   | v.biotaxa.org, | 50     | ******      | PDF      |   |
| 0  | , CMG Bald    | Heterospeci         | 2018 | Acta Zoológi  | azm.ojs.inec  | http://azm.c  | js.inecol.mx/  | 66     | *******     |          |   |
| 0  | , CM García   | Amplexo het         | 2018 | Acta zoológi  | scielo.org.m  | http://www    | scielo.org.m   | 67     | ********    | HTML     |   |
| 0  | JA Hidalgo-G  | i Modelaje de       | 2018 | Acta zoológie | scielo.org.m  | http://www    | scielo.org.m:  | 68     | **********  | HTML     |   |
| 0  | SJ Hromada,   | Geographic c        | 2018 | Herpetologic  | elibrary.ru   | https://elibr | ary.ru/item.a  | 88     | *******     |          |   |
| 12 | J Pérez-Flore | Evidence for        | 2017 | EcoHealth     | Springer      | https://link. | https://scho   | 11     | ******      | HTML     |   |
| 4  | , D Cabrera   | First records       | 2017 | Mesoameric    | an Herpetolo  | gy            | https://scho   | 24     | **********  | CITATION |   |
| 1  | , SG Platt, 1 | Morphologic         | 2017 | Zoomorphol    | Springer      | https://link. | https://scho   | 42     | ******      | HTML     |   |
| 0  | , M Venega    | Sharks of the       | 2017 |               | University of | Texas Press   | American       | 43     | *****       | CITATION |   |
| 1  | RA Carbajal-  | The swimmli         | 2017 | Herpetology   | biotaxa.org   | https://www   | https://scho   | 53     | *********   | PDF      |   |
| 4  | AA Gómez-S    | Distribución        | 2017 | Teoría y Prax | redalyc.org   | https://www   | https://scho   | 59     | **********  | PDF      |   |
| 7  | G Köhler, JR  | The Chetum          | 2016 |               | mesoameric    | https://mese  | https://scho   | 12     | *********   | PDF      |   |
| 5  | , J Pérez-Fl  | Occurrence c        | 2016 | Diseases of a | int-res.com   | https://www   | https://scho   | 14     | *******     |          |   |
| 4  | G Köhler, JR  | The Chetum          | 2016 | Leptodeira    | mesoameric    | http://meso   | https://scho   | 16     | **********  | PDF      |   |
| 5  | CM García-Ba  | Eleutheroda         | 2016 | Distribution  | Notes         |               | https://scho   | 21     | *********   | CITATION |   |
| 0  | JR CEDEÑO-V   | CTENOSAUR.          | 2016 | Herpetologic  | researchgate  | https://www   | v.researchgat  | 44     | *********   | PDF      |   |
| 24 | , T Álvarez-  | Metals and N        | 2015 | Archives of . | Springer      | https://link. | https://scho   | 7      | *******     | HTML     |   |
| 8  | P Charruau, . | Amphibians          | 2015 | and conser    | Springer      | https://link. | https://scho   | 15     | *********   |          |   |
| 12 | JR Cedeño-V   | First record c      | 2014 | Revista Mexi  | Elsevier      | https://www   | https://scho   | 9      | *******     | HTML     |   |

SIB

Sistema de Información Bibliotecario de ECOSUR Somos tu punto de ACCESO a la INFORMACIÓN científica

## **OTRAS FUNCIONES**

#### Harzing's Publish or Perish 6.33.6259.6749

- 0

Х

| 😝 My queries        | Query                        | Source      | Papers | Cites | Cites/y | h | g  | hl,no | hl,ann | *C | Query date | Cache date | Las |
|---------------------|------------------------------|-------------|--------|-------|---------|---|----|-------|--------|----|------------|------------|-----|
| Saved queries Trash | 🗸 Rogel Villanueva Gutierrez | G Google Sc | 32     | 263   | 9.74    | 9 | 16 | 5     | 0.19   | 0  | 09/08/2018 | 09/08/2018 | 0   |
|                     |                              |             |        |       |         |   |    |       |        |    |            |            |     |
|                     |                              |             |        |       |         |   |    |       |        |    |            |            |     |

| Google Scholar query How to search with Google Scholar |                                |               |                                         |      |                           |              |         |      |         |     |
|--------------------------------------------------------|--------------------------------|---------------|-----------------------------------------|------|---------------------------|--------------|---------|------|---------|-----|
| Authors:                                               | Rogel Villanueva Gutierrez     |               |                                         |      |                           | Years        | s: 0    | - 0  | Lookup  |     |
| Publication/Journal:                                   |                                |               |                                         |      |                           | ISSN         | :       |      | Clear A | .II |
| All of the words:                                      |                                |               | Title words:                            |      |                           |              |         |      | Revert  | t   |
| Any of the words:                                      |                                |               |                                         |      |                           |              |         |      | Conv    |     |
| None of the words:                                     | Full Owen Prest                | Chilly C      | -                                       |      |                           |              |         |      | сору    |     |
| The phrase:                                            | Full Query Report              | Ctri+S        |                                         |      |                           |              |         |      | New     |     |
| Metrics                                                | Metrics as CSV                 |               | Title                                   | Year | Publication               | Publisher    |         | Туре | 1       | ^   |
| Publication years:                                     | 19 Results as BibTeX           |               | Invasive Africanized honey bee i        | 2009 | Biological journal of the | academic.ou  | p.com   |      |         |     |
| Papers: 27                                             | Results as CSV                 |               | an Bee Populations, Forest Disturban    | 2005 | : The Journal of          | Wiley Online | Library |      |         |     |
| Citations:                                             | Results as EndNote             |               |                                         | 2000 |                           | T 1 0 F      |         |      |         |     |
| Cites/year:<br>Cites/paper:                            | Results as ISI/WoS Export      | Se            | e exportan los result                   | ado  | os para diferer           | ites         |         | DDC  |         |     |
| Cites/author:                                          | Results as JSON                | 🛛 🚛 🛛 ge      | estores referenciale                    | s. E | sto resulta úti           | l porqu      | le      | PDF  |         |     |
| Papers/author:                                         | Results as RIS/RefManager      |               | odemos exportar lo                      | s re | sultados a nue            | estro        |         | HTM  |         |     |
| Authors/paper:<br>h-index:                             | Results as APA Reference       | ne            | erfil en ORCID                          |      |                           |              |         |      |         |     |
| g-index:                                               | Results as Chicago Reference   |               |                                         |      |                           | - <b>-</b>   |         | HTM  | -       |     |
| hI,norm:                                               | Results as CSIRO Reference     |               | tié More than protein? Bee-flower in    | 2016 | Arthropod-Plant Interacti | Springer     |         | HTM  | -       |     |
| *Count:                                                | Results as Harvard Reference   |               | tié - Ree Diant Interactioner Commetiti |      | a and for king at a l     | Alord        |         |      |         |     |
| Results                                                | Results as MLA Reference       | Se Se         | exportantos result                      | ado  | s en formato              | vora         |         | HTM  |         |     |
| Copy to Clipboard                                      | Results as Vancouver Reference | CO            | on diferentes estilos                   | de   | citas.                    |              |         |      | -       |     |
| Courses File                                           | Export to Archive              | Ctrl+Shift+S  | tié Rescate de la meliponicultura en l  | 2011 | Memorias del VII Seminari | sidalc.net   |         |      |         |     |
| Save as File                                           |                                | curi shiirt+s | R Honey bee (Apis mellifera) foragi     | 2016 | Journal of Apicultural    | Taylor & Fra | ncis    |      |         | ~   |

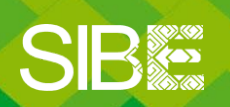

Sistema de Información Bibliotecario de ECOSUR

Para eliminar las búsquedas:

- 1. Se selecciona el o a los autores que se van a eliminar
- 2. Presionar el botón **Supr** del teclado
- 3. Aparecerá el menú principal de búsqueda

| 1 | Search terms                  | Source      | Papers | Cites | Cites/y | h  | g  | hl,no | hl,ann | hA | acc | Search date | Cache date | Las |
|---|-------------------------------|-------------|--------|-------|---------|----|----|-------|--------|----|-----|-------------|------------|-----|
|   | 🗸 Cedeño Vázquez OR Cedeno Vá | G Google Sc | 107    | 1647  | 61.00   | 14 | 39 | 8     | 0.30   | 5  | 2   | 04/05/2022  | 04/05/2022 | 0   |
|   |                               |             |        |       |         |    |    |       |        |    |     |             |            |     |

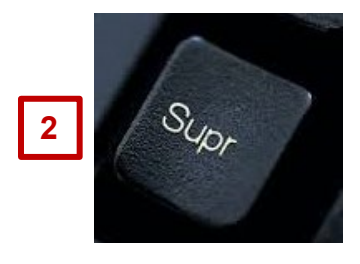

Select an existing search to inspect or modify it, or click one of these buttons to create a new search.

| _ | 🗲 Crossref*               | OpenAlex*            | Import External Data                                        |
|---|---------------------------|----------------------|-------------------------------------------------------------|
| 3 | G Google Scholar*         | SC Scopus**          | About importing external data                               |
|   | G Google Scholar Profile* | ♡ Semantic Scholar** | * Free data source                                          |
|   | PubMed*                   | Veb of Science***    | *** Free registration required<br>*** External subscription |

| Title | Year | Publication | Publisher | Туре |
|-------|------|-------------|-----------|------|
|       |      |             |           |      |
|       |      |             |           |      |

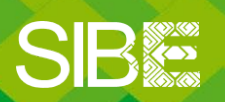

Sistema de Información Bibliotecario de ECOSUR

## **FUENTE CONSULTADA**

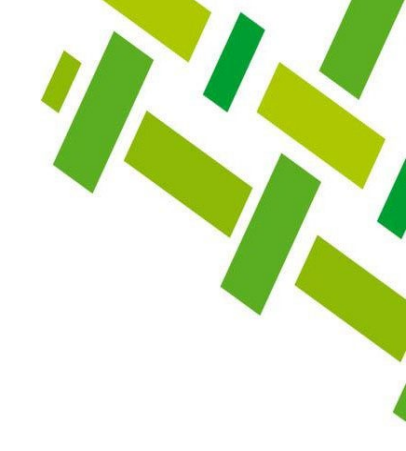

#### Publish or Perish: <u>https://harzing.com/resources/publish-or-perish</u>

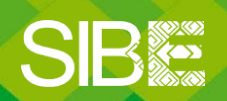

Sistema de Información Bibliotecario de ECOSUR

## Directorio de ayuda

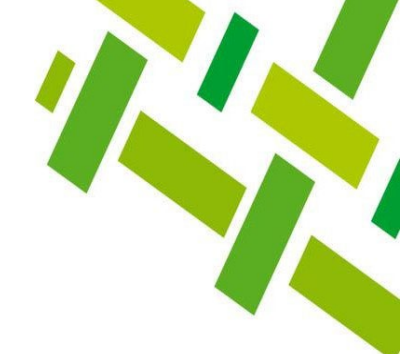

Biblioteca Campeche: María Elena Martínez Pérez / <u>memartin@ecosur.mx</u> / 98 11 27 37 20, ext. 2700

Biblioteca Chetumal: José S. Gómez Morales / j<u>santos@ecosur.mx</u> / Gabriela Zacarías de León / <u>gzacaria@ecosur.mx</u> / 98 38 35 04 40, ext. 4700 y 4793

Biblioteca San Cristóbal de Las Casas: Mercedes Guadarrama Olivera / <u>mguada@ecosur.mx</u> / Hermilo Cruz García / <u>hcruz@ecosur.mx</u> / Nancy Zamora Placencia / <u>nzamora@ecosur.mx</u> / 96 76 74 90 00, ext. 1700, 1704 y 1707

Biblioteca Tapachula: Ana María Galindo Rodas / <u>amgalind@ecosur.mx</u> / 96 26 28 98 00, ext. 5700

Biblioteca Villahermosa: Lorena Reyes Sánchez / <u>lreyes@ecosur.mx</u> / 99 33 13 61 10, ext. 3701 y 3702

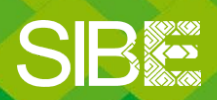

Sistema de Información Bibliotecario de ECOSUR

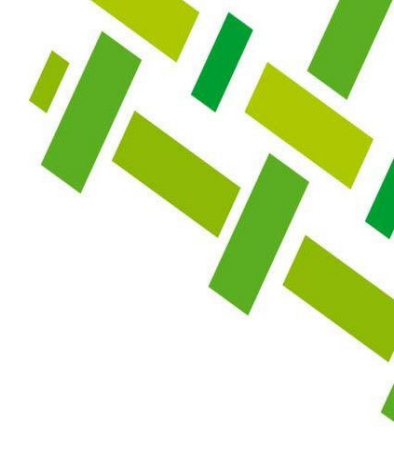

## Índices de revistas científicas De calidad e impacto

Autoría: José Santos Gómez Morales Última actualización: marzo 2025 por José Santos Gómez Morales

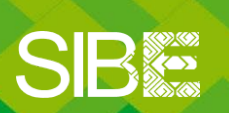

Sistema de Información Bibliotecario de ECOSUR